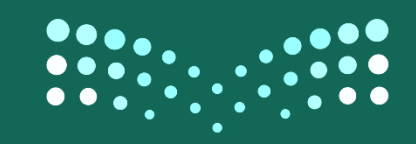

وزارت التـــــليص Ministry of Education

# الدليل الإرشادي لتحديث بيانات شاغل الوظيفة التعليمية

### دليل تحديث البيانات لشاغل الوظيفة التعليمية في نظام نور

## ٩٣3١-،33١هـ

### الادارة العامة لشؤون المعلمين

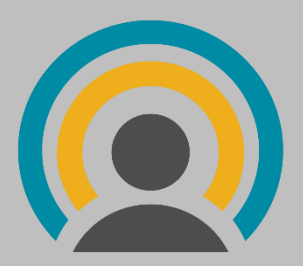

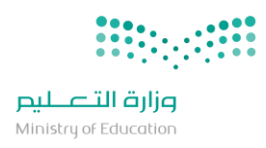

#### تعديل البيانات: (من المعلم)

للوصول الى الصفحة المختصة بتحديث البيانات، يدخل المستخدم ك""معلم" ويختار "خدمات شؤون المعلمين" من القائمة الجانبية، من ثم "طلبات تعديل البيانات" كما هو موضح ادناه.

| NOOR       | التعليم الثيسية التقويم مساعدة خروج                                                                             | أهلا<br>معلم - إدارة ا | Ministry of Education |
|------------|----------------------------------------------------------------------------------------------------|------------------------|-----------------------|
| ×          | يهات كالمهني لمنسوبي الوزارة لعام 1439هـ/ 2017م .استبيان الارتباط المهني لمنسوبي الوزارة لعام 1439هـ/ 2017م<br> | III .                  | بياناتي الشخصية       |
|            | دمات شؤون المعلمين                                                                                              |                        | خدمات شؤون المعلمين   |
|            |                                                                                                    | 13                     | تسجيل الأبناء         |
|            | اكتب نص البحث                                                                                                   | Ξ                      | خروج                  |
|            | خدمات شؤون المعلمين                                                                                             |                        |                       |
| <b>∞</b>   | المدارس والشرائح                                                                                                |                        |                       |
| 8          | الاستعلام عن حركة النقل الخارجي                                                                                 |                        |                       |
| 90         | الاستعلام عن حركة النقل الداخلي                                                                                 |                        |                       |
| °₀         | رغبات النقل الخارجي                                                                                             |                        |                       |
| ବତ         | رغبات النقل الداخلي                                                                                             |                        |                       |
| <b>9</b> 0 | طلبات تعديل البيانات 💦                                                                                          |                        |                       |
| 8          | قضايا المعلمين 🛛 🎝                                                                                              |                        |                       |
|            |                                                                                                    |                        |                       |
|            |                                                                                                    |                        |                       |
|            |                                                                                                    |                        |                       |

ستظهر له الشاشة التالية التي من خلالها بامكانة استعراض واعتماد طلب تعديل البيانات (المدخل سابقاً)، واستعراض الطلبات المكتملة ان وجدت:

| S s   |           |          | <b>ن</b> وج<br>خروج | ې<br>مساعدة   | 着<br>التقويم م | ألم الرئيسية  |              |        |                |                              | رة التعليم     | أهلا<br>معلم - إدار | ارة التعليم<br>Ministry of Education | ^ |
|-------|-----------|----------|---------------------|---------------|----------------|---------------|--------------|--------|----------------|------------------------------|----------------|---------------------|--------------------------------------|---|
| ان ×  | م .استبيا | ھ_/ 2017 | عام 1439            | وبي الوزارة ا | المهني لمنس    | بيان الارتباط | . است        |        |                |                              | التنبيهات      |                     | ياناتي الشخصية                       | и |
|       |           |          |                     |               |                |               |              |        |                | يانات المعلمين               | طلبات تعدیل ب  |                     | خدمات شؤون المعلمين                  | ż |
|       |           |          |                     |               |                |               |              |        | اناترانقر هنا. | طلب تعدیا، ب                 | ♦ لاضافة د     |                     | نسجيل الأبناء                        | ï |
|       |           |          |                     |               |                |               |              |        |                |                              | <u> </u>       |                     | خروج<br>ج                            | ć |
|       |           |          |                     |               |                |               |              |        |                | ىلة                          | الطلبات المكته |                     |                                      |   |
|       |           |          |                     |               |                |               |              |        | قنا.           | ابلة للطباعة <b>،انق</b> ر د | لعرض صفحة ق    |                     |                                      |   |
| يارات | لطلب ذ    | حالة اا  |                     | تاريخ الطلب   | رة في الوزارة  | تاريخ المباشر | العمل الحالي | التخصص | الاسم          | المدرسة/القسم                | رقم الهوية 🗖   |                     |                                      |   |
| مرض   |           |          |                     |               |                |               |              |        |                |                              |                |                     |                                      |   |
|       |           |          |                     |               |                |               |              |        |                |                              |                |                     |                                      |   |
|       |           |          |                     |               |                |               |              |        |                |                              |                |                     |                                      |   |
|       |           |          |                     |               |                |               |              |        |                |                              |                |                     |                                      |   |
|       |           |          |                     |               |                |               |              |        |                |                              |                |                     |                                      |   |
|       |           |          |                     |               |                |               |              |        |                |                              |                |                     |                                      |   |
|       |           |          |                     |               |                |               |              |        |                |                              |                |                     |                                      |   |

عند الدخول الى شاشة "عرض"، ستظهر بيانات المعلم التي بامكانه تعديلها وتدقيقها بالاضافة الى امكانية رفع مرفقات كما هو مبين ادناه :

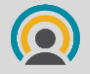

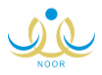

## وزارة التعليم Ministry of Education

|                                                                                                    |                                                                                                    |                                                                                                    |                                                                                                    |                                                                                                    |                    |                                                                                                    | ات تعديل بيانات المعلمين                                                                                                    |
|----------------------------------------------------------------------------------------------------|----------------------------------------------------------------------------------------------------|----------------------------------------------------------------------------------------------------|----------------------------------------------------------------------------------------------------|----------------------------------------------------------------------------------------------------|--------------------|----------------------------------------------------------------------------------------------------|----------------------------------------------------------------------------------------------------|
| یة علی نظام فارس                                                                                                    | يانات الوظيف<br>، مرفق)                                                                                                    | إمكانكم تحديث البر<br>نة فقط (مع إضافة                                                                                                    | أدناه و بإ<br>ت الخاطئ                                                                                                    | ىوضحة<br>ل البيانا                                                                                                    | مية الد<br>م تعديا | , تحديث البيانات التعلي<br>يتد                                                                                                    | يرجى                                                                                                    |
|                                                                                                    |                                                                                                    |                                                                                                    |                                                                                                    |                                                                                                    |                    |                                                                                                    | عرض الإرشادات،انقر هنا.<br>انات الشخصية                                                                                                    |
| 1                                                                                                    |                                                                                                    |                                                                                                    | التصحيح                                                                                                    | خاطئة                                                                                                    | محيحة              | علومات المقيدة على النظام                                                                                                    | هل الم                                                                                                    |
| يق المرفقات                                                                                                    | تدقب                                                                                                    |                                                                                                    |                                                                                                    | ۲                                                                                                    | ۲                  |                                                                                                    | م الهوية                                                                                                    |
| المرفقات                                                                                                    |                                                                                                    |                                                                                                    |                                                                                                    | ۲                                                                                                    | ۲                  |                                                                                                    | سم الاول                                                                                                    |
|                                                                                                    |                                                                                                    |                                                                                                    |                                                                                                    | 0                                                                                                    | ۲                  |                                                                                                    | م الاب                                                                                                    |
|                                                                                                    |                                                                                                    |                                                                                                    |                                                                                                    | 0                                                                                                    | ۲                  |                                                                                                    | م بيچد<br>باللة                                                                                                    |
|                                                                                                    |                                                                                                    |                                                                                                    |                                                                                                    | _                                                                                                    | _                  |                                                                                                    | انات الأساسية                                                                                                    |
| المر                                                                                                    | -                                                                                                    | <b>التصديح</b><br>غير محدد                                                                                                    | خاطئة                                                                                                    | صحيحة                                                                                                    | pl                 | المعلومات المقيدة على النظا                                                                                                    | <del>مل</del><br>رة التعليم                                                                                                    |
|                                                                                                    | ¥                                                                                                    | لا يوجد                                                                                                    |                                                                                                    |                                                                                                    |                    |                                                                                                    | حلاع                                                                                                    |
|                                                                                                    | ¥                                                                                                    | غیر محدد                                                                                                    |                                                                                                    |                                                                                                    |                    |                                                                                                    | تب التعليم                                                                                                    |
|                                                                                                    | Ŧ                                                                                                    | غير محدد                                                                                                    |                                                                                                    |                                                                                                    |                    |                                                                                                    | رحلة الدراسية                                                                                                    |
| المرفقات                                                                                                    | ·                                                                                                    | k נפבר                                                                                                    | •                                                                                                    | ۲                                                                                                    |                    |                                                                                                    | درسة<br>نسبة                                                                                                    |
| المرفقات                                                                                                    | *<br>*                                                                                                    | عير محدد<br>غير محدد                                                                                                    | 0                                                                                                    |                                                                                                    |                    |                                                                                                    | مسيب<br>مل الحالي                                                                                                    |
| المرفقات                                                                                                    | ¥                                                                                                    | غیر محدد                                                                                                    | •                                                                                                    | ۲                                                                                                    |                    |                                                                                                    | ة المعلم                                                                                                    |
| الويفقات                                                                                                    |                                                                                                    |                                                                                                    |                                                                                                    |                                                                                                    |                    |                                                                                                    | بذ المباشرة التعليمية                                                                                                    |
| المرسيات                                                                                                    |                                                                                                    |                                                                                                    |                                                                                                    |                                                                                                    |                    |                                                                                                    | aluinen ohuiten G                                                                                                    |
| المرفقات                                                                                                    |                                                                                                    |                                                                                                    | 0                                                                                                    | ۲                                                                                                    |                    |                                                                                                    | ياء السابق                                                                                                    |
|                                                                                                    |                                                                                                    |                                                                                                    | 0                                                                                                    | ۲                                                                                                    |                    |                                                                                                    | داء السابق من<br>قـالتقـريم النقا                                                                                                    |
|                                                                                                    | Ψ<br>Ψ                                                                                                    | عير محدد<br>غير محدد                                                                                                    |                                                                                                    | ۲                                                                                                    |                    |                                                                                                    | ، ،سمديم سنفن<br>رة التعليم لطلب النقا،                                                                                                    |
|                                                                                                    | *                                                                                                    | لا يوجد                                                                                                    |                                                                                                    | -                                                                                                    |                    |                                                                                                    | يبة الأولى                                                                                                    |
|                                                                                                    |                                                                                                    |                                                                                                    |                                                                                                    |                                                                                                    |                    | والإشرافية                                                                                                    | ت خاصة بالتشكيلات المدرسية ر<br>                                                                                                    |
| المر                                                                                                    |                                                                                                    | التصحيح                                                                                                    | حاطئة ا                                                                                                    | عديدة                                                                                                    | p p                | المعلومات المقيدة على النظا                                                                                                    | <u>من -</u>                                                                                                    |
|                                                                                                    |                                                                                                    |                                                                                                    | ۲                                                                                                    |                                                                                                    |                    |                                                                                                    | يح المباشرة في اول تكليف<br>ب العمل الحالي                                                                                                    |
| المرد                                                                                                    |                                                                                                    | التمديح                                                                                                    | خاطئة                                                                                                    | صحيحة                                                                                                    | pl                 | المعلومات المقيدة على النظا                                                                                                    | ت المؤهل<br>قل                                                                                                    |
|                                                                                                    | ¥                                                                                                    | غير محدد                                                                                                    | 0                                                                                                    | ۲                                                                                                    |                    |                                                                                                    | ؤهل الذي تم التعيين عليه<br>المفها                                                                                                    |
|                                                                                                    | ¥                                                                                                    | غیر محدد                                                                                                    |                                                                                                    | ۲                                                                                                    |                    |                                                                                                    | ر الموهل<br>امعة                                                                                                    |
| قرار التعيين                                                                                                    | ¥                                                                                                    | غیر محدد                                                                                                    |                                                                                                    | ۲                                                                                                    |                    |                                                                                                    | خصص التعليمي                                                                                                    |
| وثيقة المؤهل                                                                                                    |                                                                                                    |                                                                                                    |                                                                                                    | -                                                                                                    |                    |                                                                                                    | -<br>خصص المعين عليه                                                                                                    |
|                                                                                                    | ¥                                                                                                    | غير محدد                                                                                                    | ۲                                                                                                    | ۲                                                                                                    |                    |                                                                                                    | ، التخرج                                                                                                    |
|                                                                                                    | Ŧ                                                                                                    | غير محدد                                                                                                    | ۲                                                                                                    | ۲                                                                                                    |                    |                                                                                                    | المؤهل                                                                                                    |
|                                                                                                    |                                                                                                    |                                                                                                    | ۲                                                                                                    | ۲                                                                                                    |                    |                                                                                                    | عدل التراكمي<br>مدل من                                                                                                    |
|                                                                                                    |                                                                                                    |                                                                                                    |                                                                                                    |                                                                                                    |                    |                                                                                                    | 0.0                                                                                                    |
|                                                                                                    |                                                                                                    | غیر محدد                                                                                                    | 0                                                                                                    |                                                                                                    |                    |                                                                                                    | :یر المؤهل(غیر اجباری)                                                                                                    |
|                                                                                                    | Ţ                                                                                                    | غبر محدد                                                                                                    | 0                                                                                                    | ۲                                                                                                    |                    | لة الماجستير .)                                                                                                    | ير المؤهل(غير اجباري)<br>ت المؤهل الإضافية ( خاص لحم                                                                                                    |
| المر                                                                                                    | ·                                                                                                    | غير محدد<br>التصحيح                                                                                                    | ات<br>ات<br>المللة                                                                                                    | پ<br>مدیدة                                                                                                    | ام                 | لة الماجستير .)<br>المعلومات المقيدة على النظا                                                                                         | ير المؤهل(غير اجباري)<br>ت المؤهل الإضافية ( خاص لحم<br>مل<br>م مؤهل تم الجحما، عليه                                                                                                    |
| المر                                                                                                    | •                                                                                                    | غير محدد<br>التصحيح<br>غير محدد                                                                                                    | ے<br>داخلة<br>د                                                                                                    | ە<br>ە<br>مىيە<br>ە                                                                                                    | p                  | لة الماجستير .)<br>المعلومات المقيدة على النظا                                                                                         | ير المؤهل(غير اجباري)<br>ت المؤهل الإضافية ( <mark>خاص لحم<br/>مل</mark><br>يستير<br>يستير<br>المؤهل/ماحست                                                                                                    |
| yall                                                                                                    | · · · · · · · · · · · · · · · · · · ·                                                                                                    | عبر محدد<br>التصحيح<br>غير محدد<br>غير محدد                                                                                                    | ے<br>داخلة<br>داخلة                                                                                                    | ۲<br>مدیده<br>۲<br>۲                                                                                                    | pl                 | يّة الماجستير .)<br>المعاومات المقيدة على النظا                                                                                        | بير المؤهل(غير اجباري)<br>ت المؤهل الإضافية ( <mark>خاص لحم<br/>هل<br/>من مؤهل تم الحصول عليه/<br/>يستير<br/>إ المؤهل/ماجستير<br/>امعة/ماجستير</mark>                                                                                                    |
| المر                                                                                                    | ▼<br>▼<br>▼<br>▼                                                                                                    | غیر محدد<br>التحجیج<br>غیر محدد<br>غیر محدد<br>غیر محدد                                                                                                    | ے<br>دامللہ<br>ے<br>ے                                                                                                    | ۵<br>مدیده<br>۵<br>۵                                                                                                    | p                  | لة الماجستير .)<br>المعلومات المقيدة على النظا                                                                                         | يير المؤهل(غير اجباري)<br>ت المؤهل الإضافية ( خاص لحم<br>في مؤهل تم الحصول عليه/<br>يستير<br>ستير<br>المؤهل/ماجستير<br>أمهة/ماجستير                                                                                                    |
| المر                                                                                                    | · · · · · · · · · · · · · · · · · · ·                                                                                                    | غير محدد<br>التمويج<br>غير محدد<br>غير محدد<br>غير محدد<br>غير محدد                                                                                                    |                                                                                                    | ۲<br>۵<br>۵<br>۵<br>۹<br>۹<br>۹                                                                                                    | ام                 | لة الماجستير .)<br>المعلومات المقيدة على اللخا                                                                                         | يير المؤهل(غير اجباري)<br>ت المؤهل الإضافية ( خاص لحم<br>من مؤهل لم الحصول عليه/<br>يتعتبر<br>المؤهر/ماجستير<br>أصفة/ماجستير<br>حصص المغير عليه/ماجستير<br>المزور عليه/ماجستير                                                                                                    |
| المر                                                                                                    | · · · · · · · · · · · · · · · · · · ·                                                                                                    | غیر محدد<br>التحدیج<br>غیر محدد<br>غیر محدد<br>غیر محدد<br>غیر محدد<br>غیر محدد                                                                                                    |                                                                                                    | ۲<br>۵<br>۵<br>۵<br>۵<br>۹<br>۹<br>۹                                                                                                    | ۱م                 | لة الماجستين .<br>المعلومات المقيدة على النذا                                                                                          | يبر المؤهل(ثير ادباري)<br>ت المولمل الإضافية ( خاص لحم<br>مي مؤهل لم الحصول عليه/<br>المؤلمان الموسير<br>المؤلمان مالوسير<br>المؤلمان مالوسير<br>المؤلمان مالوسير<br>المؤلمان مالوسير<br>المؤلمان مالوسير                                                                                                    |
| المر                                                                                                    | *<br>*<br>*<br>*                                                                                                    | غیر محدد<br>الامریخ<br>غیر محدد<br>غیر محدد<br>غیر محدد<br>غیر محدد<br>غیر محدد                                                                                                    |                                                                                                    | ۲ المراجع المراجع<br>المراجع المراجع المراجع المراجع المراجع المراجع المراجع المراجع المراجع المراجع المراجع المراجع المراجع المراجع                                                                                                    | ام<br>             | لة المريمايير ¢<br>المطوعات المليدة على النذا                                                                                          | دير المؤهل(تير لدياري)<br>من المؤهل(تير لدياري)<br>من<br>سيتر<br>بييتر<br>المؤهل) ما المنتر<br>المؤهل) ما المنتر<br>المؤهل ما المنتر<br>المؤهل من المنتر<br>المؤهل من المنتر<br>المؤلم من المنتر<br>المؤلم من المنتر<br>المؤلم من المؤلم من المؤلم من المنتر<br>المؤلم من المنتر<br>المؤلم من المؤلم من من المؤلم من من المؤلم من من المؤلم من من من من من من من من من من من من من                                                                                                    |
| المرفقات                                                                                                    | · · · · · · · · · · · · · · · · · · ·                                                                                                    | <ul> <li>عیر محدد</li> <li>عیر محدد</li> <li>عبر محدد</li> <li>عبر محدد</li> <li>عبر محدد</li> <li>عبر محدد</li> <li>میر محدد</li> <li>میر محدد</li> </ul>                                                                                                    | ن           داملله           ن           ن <td>۲<br/>۹ محیحة<br/>۱۹۹۵ - ۱۹۹۵ - ۱۹۹۵<br/>۱۹۹۵ - ۱۹۹۵ - ۱۹</td> <td>ام<br/></td> <td>ال المارسانير ، C )<br/>السانوعات السابيدة على النظ</td> <td>دير المؤهل(غير ادباري)<br/>من المؤهل(غير ادباري)<br/>عن المؤهل(غير الدمول عليه)<br/>بيبير<br/>بيبير<br/>المؤهل/عادستير<br/>المؤهل/عادستير<br/>المزومان عليه/مادستير<br/>المزومان مادستير<br/>عدل التراكمي/مادستير</td> | ۲<br>۹ محیحة<br>۱۹۹۵ - ۱۹۹۵ - ۱۹۹۵<br>۱۹۹۵ - ۱۹۹۵ - ۱۹                                                                                                    | ام<br>             | ال المارسانير ، C )<br>السانوعات السابيدة على النظ                                                                                     | دير المؤهل(غير ادباري)<br>من المؤهل(غير ادباري)<br>عن المؤهل(غير الدمول عليه)<br>بيبير<br>بيبير<br>المؤهل/عادستير<br>المؤهل/عادستير<br>المزومان عليه/مادستير<br>المزومان مادستير<br>عدل التراكمي/مادستير                                                                                                    |
| المرفقات                                                                                                    | * * * * * * * * * * * * * * * * * * *                                                                                                    | <ul> <li>عیر محدد</li> <li>عیر محدد</li> <li>غیر محدد</li> <li>غیر محدد</li> <li>غیر محدد</li> <li>غیر محدد</li> <li>غیر محدد</li> <li>میر محدد</li> <li>میر محدد</li> <li>میر محدد</li> <li>میر محدد</li> </ul>                                                                                                    |                                                                                                    | ۲<br>۵ مدیده<br>۵<br>۹<br>۹<br>۹<br>۹                                                                                                    | ام <i>.</i>        | د المارسانير ع<br>الساوعات المليدة على النظ                                                                                            | بير المؤهل(غير ادباري)<br>بير المؤهل(غير ادباري)<br>بي محمول غلم الحمول غليه)<br>بيبير<br>بيبير<br>بيبير<br>المؤهل)مادستير<br>المؤهل)مادستير<br>المؤهل مادستير<br>عدل المزاكم،مادستير<br>عدل المؤهل،مادستير<br>عدل من مادستير                                                                                                    |
| المرفقات                                                                                                    | · · · · · · · · · · · · · · · · · · ·                                                                                                    | <ul> <li>عیر محدد</li> <li>عیر محدد</li> <li>عیر محدد</li> <li>عیر محدد</li> <li>عیر محدد</li> <li>عیر محدد</li> <li>عیر محدد</li> <li>عیر محدد</li> <li>میر محدد</li> <li>میر محدد</li> </ul>                                                                                                    |                                                                                                    | ۲<br>۵ محیط<br>۳<br>۳<br>۳<br>۳<br>۳<br>۳<br>۳<br>۳                                                                                                    |                    | للة المتوسلير .<br>السلومات المليدة على النظ                                                                                           | بير المؤهل(غير اجباري)<br>بير المؤهل(غير اجباري)<br>بي من المؤمل(غر الحمول غليه)<br>سيترزر<br>سيترزر الم الحمول غليه)<br>بيشرائي الم الحستير<br>الموهل)مادستير<br>عدل التراكمي)مادستير<br>عدل من مادستير<br>بير الموهل)مادستير<br>الرابية مادستير                                                                                                    |
| المراقات                                                                                                    | v<br>  v<br>  v<br>  v<br>  v<br>    v<br>                                                                                                    | <ul> <li>عیر محدد</li> <li>عیر محدد</li> <li>عیر محدد</li> <li>عیر محدد</li> <li>عیر محدد</li> <li>عیر محدد</li> <li>عیر محدد</li> <li>عیر محدد</li> <li>میر محدد</li> <li>الامحيم</li> </ul>                                                                                                    |                                                                                                    | <ul> <li>۵</li> <li>۵</li></ul>                                                                                                    | ام<br>ام           | لة المادستير ٤<br>السلومات المليدة على النظ<br>الملومات المليدة على النظ<br>المالومات المليدة على النظ                                 | بير المؤهل(غير اجباري)<br>بين المؤهل(غير اجباري)<br>في من الموقل عليه،<br>بينير<br>بينير<br>معارف المواسير<br>الموهل)ماوسير<br>الموهل)ماوسير<br>عدل الموهل)ماوسير<br>الموهل)ماوسير<br>الموهل)ماوسير<br>الموهل)ماوسير<br>الموهل)ماوسير<br>الموهل ماوسير<br>الموهل الماسير<br>الموهل الماسير<br>الموهل الماسير<br>الموهل الماسير<br>الموهل الماسير<br>الموهل الماسير                                                                                                    |
| المرفقات.<br>المرفقات.<br>                                                                                                    | v<br>v<br>v<br>v<br>v<br>v                                                                                                    | <ul> <li>عبر محدد</li> <li>عبر محدد</li> <li>عبر محدد</li> <li>عبر محد</li> <li>عبر محد</li> </ul>                              |                                                                                                    | ۲ ۲۰۰۰ ۲۰۰۰ ۲۰۰۰ ۲۰۰۰ ۲۰۰۰ ۲۰۰۰ ۲۰۰۰ ۲                                                                                                    | ام                 | لة الماجستير ٤<br>السلومات المليدة على النظ<br>السلومات المليدة على النظ<br>المعلومات المليدة على النظ                                 | يبر المؤهل(غير ادياري)<br>يبر المؤهل(غير ادياري)<br>على المؤاهل الماوسايير<br>بيبرير<br>بيبرير<br>المؤهل)ماوسايير<br>المؤهل)ماوسايير<br>المؤهل)ماوسايير<br>عدل ماريكمي/ماوسايير<br>المؤهل/ماوسايير<br>المؤهل/ماوسايير<br>المؤهل/ماوسايير<br>المؤهل/ماوسايير<br>ماوسايير ( على لعم<br>موطول عر الممول عليه)<br>مواول عر الممول عليه)                                                                                                    |
| السرد<br>المرافقات<br>المرافقات<br>المرافقات                                                                                                    |                                                                                                    | <ul> <li>عبر محدد</li> <li>عبر محدد</li> <li>عبر محدد</li> <li>عبر محدد</li> <li>عبر محدد</li> <li>عبر محدد</li> <li>عبر محدد</li> <li>عبر محدد</li> <li>عبر محدد</li> <li>عبر محدد</li> <li>عبر محدد</li> </ul>                                                                                                    |                                                                                                    | ۵ المی المی المی المی المی المی المی المی                                                                                                    | ρ                  | لة المارستير ع<br>السلومات المليدة على النظ<br>السلومات المليدة على النظ<br>المعلومات المليدة على النظ                                 | يبير المؤهل(غير اجباري)<br>يبير المؤهل(غير اجباري)<br>في المؤهل) ما تصول عليه،<br>بير المؤهل) ما تصول عليه،<br>بير المؤهل) ما تصنير<br>تصمن التعليمي ما ما تستير<br>التحريما تستير<br>التحريما ما تستير<br>من البحث "ما مستير<br>المؤهل) ما تستير<br>البحث "ما مستير<br>من مواقل لم الحمول عليه،<br>المؤهل، ما الحمول عليه،<br>المؤهل، ما الحمول عليه،<br>المؤهل، ما الحمول عليه،<br>المؤهل، ما الحمول عليه،                                                                                                    |
| المرفقات.<br>المرفقات.<br>المرفقات.<br>المرفقات.                                                                                                    |                                                                                                    | <ul> <li>عبر محدد</li> <li>عبر محدد</li> </ul>                                                                                                    | 0<br>214115<br>0<br>0<br>0<br>0<br>0<br>0<br>0<br>0<br>0<br>0<br>0<br>0<br>0<br>0<br>0<br>0<br>0<br>0                                                                                                    | <ul> <li>۵</li> <li>۵</li></ul>                                                                                                    | ام<br>ام           | للة الماجستير ع<br>السلومات المليدة على البدا<br>الماجوات المليدة على البدا<br>المعلومات المليدة على البدا                             | ير المؤهل(غير ادباري)<br>تا مؤهل(غير ادباري)<br>المؤهل(غير ادباري)<br>المؤهل)، المحول عليه،<br>المؤهل/مالال<br>معة/ماحستير<br>معة/ماحستير<br>التلارة مياميتير<br>التلارة مياميتير<br>التلارة مياميتير<br>التلارة مياميتير<br>التلارة مياميتير<br>التلارة مياميتير<br>التلارة مياميتير<br>التلارة مياميتير<br>التلارة مياميتير<br>التلارة مياميتير<br>الورانيا مياميتير<br>الورانيا مياميتير<br>الوراني مياميتر ميامي ميامي مياميتر مياميمي ميامي مياميتر مياميمير                                             |
| المرد           المرد           المرد           المرد           المرد           المرد           المرد           المرد           المرد           المرد                                                                                                    | v<br>v<br>v<br>v<br>v                                                                                                    | <ul> <li>عبر محدد</li> <li>عبر محدد</li> <li>عبر محدد</li> <li>عبر محد</li> <li>عبر محد</li> <li>عبر محد</li> <li>عبر محد</li> <li>عبر محد</li> <li>عبر محد</li> <li>عبر محد</li> <li>عبر محد</li> <li>عبر محد</li> <li>عبر محد</li> <li>عبر محد</li> <li>عبر محد</li> </ul>                                                                                                    | 0<br>244335<br>0<br>0<br>0<br>0<br>0<br>0<br>0<br>0<br>0<br>0<br>0<br>0<br>0<br>0<br>0<br>0<br>0<br>0                                                                                                    | <ul> <li>auso</li> <li>auso</li> <li< td=""><td>ام<br/>ام<br/>ام</td><td>لة المارسلير £<br/>المعلومات المليدة على النظا<br/>المعلومات المليدة على النظا<br/>المعلومات المليدة على النظ</td><td>ير المؤهل(غير ادباري)<br/>المؤهل(غير ادباري)<br/>المؤهل(غير ادباري)<br/>المؤهل(غير ادباري)<br/>معرفان لم الدمول عليه،<br/>المؤهل) ماليستير<br/>التدري ماليستير<br/>التدري ماليستير<br/>التدري ماليستير<br/>التدري ماليستير<br/>التدري ماليستير<br/>التدري ماليستير<br/>التدري ماليستير<br/>معرفان المؤهل الماليمول عليه،<br/>المؤهل لم الحمول عليه،<br/>المؤهل الماليمول عليه،<br/>المؤهل الماليمول عليه،<br/>المؤهل الماليمول عليه،<br/>المؤهل الماليمول عليه،<br/>المؤهل المول عليه،<br/>المؤهل الماليمول عليه،<br/>المؤهل المول عليه، المول عليه،<br/>المؤهل المول عليه، المول عليه،<br/>المؤهل المول عليه، المول عليه،<br/>المؤهل المول عليه، المول عليه،<br/>المؤهل المول عليه، المول عليه،<br/>المؤهل المول عليه، المول عليه،<br/>المؤهل مكاوراة<br/>معر، التلميم، كانواراة</td></li<></ul> | ام<br>ام<br>ام     | لة المارسلير £<br>المعلومات المليدة على النظا<br>المعلومات المليدة على النظا<br>المعلومات المليدة على النظ                             | ير المؤهل(غير ادباري)<br>المؤهل(غير ادباري)<br>المؤهل(غير ادباري)<br>المؤهل(غير ادباري)<br>معرفان لم الدمول عليه،<br>المؤهل) ماليستير<br>التدري ماليستير<br>التدري ماليستير<br>التدري ماليستير<br>التدري ماليستير<br>التدري ماليستير<br>التدري ماليستير<br>التدري ماليستير<br>معرفان المؤهل الماليمول عليه،<br>المؤهل لم الحمول عليه،<br>المؤهل الماليمول عليه،<br>المؤهل الماليمول عليه،<br>المؤهل الماليمول عليه،<br>المؤهل الماليمول عليه،<br>المؤهل المول عليه،<br>المؤهل الماليمول عليه،<br>المؤهل المول عليه، المول عليه،<br>المؤهل المول عليه، المول عليه،<br>المؤهل المول عليه، المول عليه،<br>المؤهل المول عليه، المول عليه،<br>المؤهل المول عليه، المول عليه،<br>المؤهل المول عليه، المول عليه،<br>المؤهل مكاوراة<br>معر، التلميم، كانواراة                                                                                                    |
| الموفقات           الموفقات           الموفقات           الموفقات           الموفقات           الموفقات           الموفقات           الموفقات           الموفقات           الموفقات                                                                                                    | · · · · · · · · · · · · · · · · · · ·                                                                                                    | <ul> <li>عیر محدد</li> <li>عیر محدد</li> <li>عیر محدد</li> <li>عیر محدد</li> <li>عیر محدد</li> <li>عیر محدد</li> <li>عیر محدد</li> <li>عیر محدد</li> <li>عیر محدد</li> <li>عیر محدد</li> <li>عیر محدد</li> <li>عیر محدد</li> <li>عیر محدد</li> <li>عیر محدد</li> <li>عیر محد</li> <li>عیر محدد</li> <li>عیر محد</li> <li>عیر محد</li> <li>عیر محد</li> <li>عیر محد</li> <li>عیر محد</li> <li>عیر محد</li> <li>عیر محد</li> <li>عیر محد</li> <li>عیر محد</li> <li>عیر محد</li> <li>عیر محد</li> <li>عیر محد</li> <li>عیر محد</li> <li>عیر محد</li> <li>عیر محد</li> </ul>                                   | 0<br>2444b<br>0<br>0<br>0<br>0<br>0<br>0<br>0<br>0<br>0<br>0<br>0<br>0<br>0                                                                                                    | <ul> <li></li></ul>                                                                                                    | ρι<br>Π<br>Γ<br>Γ  | لله المترسلير ع<br>المسلومات الماليدة على النظ<br>المسلومات الماليدة على النظ<br>المعلومات الماليدة على النظ                           | بير المؤهل(فير ادبابي)<br>بير المؤهل(فير ادبابي)<br>فل<br>المؤهل) المادين<br>بيبير<br>المؤهل) مادين<br>المؤهل مادين<br>المؤهل مادين<br>المؤهل مادين<br>المؤهل مادين<br>المؤهل المادين<br>مع مادين<br>المؤهل المادين<br>مع مادين<br>المؤهل المادين<br>مع مادين<br>المؤهل المادين<br>المؤهل المادين<br>مع مادين<br>المؤهل المادين<br>المؤهل المادين<br>المؤهل المادين<br>المؤهل المادين<br>المؤهل المادين<br>المؤهل المادين<br>المؤهل المادين<br>المولي المادين<br>المولي المولي المادين<br>المولي المولي المادين<br>المولي المولي المولي المولي<br>المولي المولي المولي المولي<br>المولي المولي المولي<br>المولي المولي المولي<br>المولي المولي المولي المولي<br>المولي المولي المولي<br>المولي المولي المولي المولي<br>المولي المولي المولي المولي<br>المولي المولي المولي<br>المولي المولي المولي المولي<br>المولي المولي المولي المولي<br>المولي المولي ال                              |
| المرفقات المرد<br>المرفقات المرد<br>المرفقات المرد<br>المرفقات المرد<br>المرفقات المرد                                                                                                    | · · · · · · · · · · · · · · · · · · ·                                                                                                    | <ul> <li>عیر محدد</li> <li>عیر محدد</li> <li>عیر محدد</li> <li>عیر محدد</li> <li>عیر محدد</li> <li>عیر محدد</li> <li>عیر محدد</li> <li>عیر محدد</li> <li>عیر محدد</li> <li>عیر محدد</li> <li>عیر محدد</li> <li>عیر محدد</li> <li>عیر محدد</li> <li>عیر محد</li> <li>عیر محد</li> <li>عیر محد</li> <li>عیر محد</li> <li>عیر محد</li> <li>عیر محد</li> <li>عیر محد</li> <li>عیر محد</li> <li>عیر محد</li> <li>عیر محد</li> <li>عیر محد</li> <li>عیر محد</li> <li>عیر محد</li> <li>عیر محد</li> <li>عیر محد</li> <li>عیر محد</li> <li>عیر محد</li> </ul>                                                      |                                                                                                    |                                                                                                    | ام<br>ام           | لة المارستير .)<br>المعلومات الماليدة على النذا<br>المعلومات المقيدة على الاذا<br>المعلومات المقيدة على الاذا                          | بير المؤهل(فير ادبابي)<br>المؤهل(فير ادبابي)<br>في<br>المؤهل) الماهيلير<br>المؤهل) الماهيلير<br>المؤهل) الماهيلير<br>المؤهل) ماهيلير<br>المؤهل) ماهيلير<br>المؤهل) ماهيلير<br>المؤهل) ماهيلير<br>المؤهل المواميلير<br>المؤهل المواميلير<br>ماهيلير<br>المؤهل المواميلير<br>مع المواميلير<br>المؤهل) المواميلير<br>المؤهل) المواميلير<br>المؤهل المواميلير<br>المؤهل المواميلير<br>المؤهل المواميلير<br>المؤهل المواميلير<br>المؤهل المواميلير<br>المؤهل المواميليري<br>المؤول المواميليري<br>المؤول المؤول المواميليري<br>المؤول المؤول المواميليري<br>المؤول المؤول المواميليري<br>المؤول المؤول المواميليري<br>المؤول المؤول المؤول المواميليري<br>المؤول المؤول المواميليري<br>المؤول المؤول المؤول المؤول المؤول المواميليري<br>المؤول المؤول المؤول المواميليري<br>المؤول المؤول المؤول المؤول المؤول المؤول المؤول المواميليري<br>المؤول المؤول المول المؤول المؤول المؤول المؤول الموول ال                                                                                                    |
| المرفقات<br>المرفقات<br>المرفقات<br>المرفقات<br>المرفقات<br>المرفقات                                                                                                    | · · · · · · · · · · · · · · · · · · ·                                                                                                    | <ul> <li>عیر محدد</li> <li>عیر محدد</li> <li>عیر محدد</li> <li>عیر محدد</li> <li>عیر محدد</li> <li>عیر محدد</li> <li>عیر محدد</li> <li>عیر محدد</li> <li>عیر محدد</li> <li>عیر محدد</li> <li>عیر محدد</li> <li>عیر محدد</li> <li>عیر محدد</li> <li>عیر محدد</li> <li>میر محدد</li> <li>میر محدد</li> </ul> |                                                                                                    |                                                                                                    | ام<br>الم          | المالومائير ٤<br>السالومات الماليدة على النظ<br>المالومات الماليدة على الالظ<br>Thesterio الماليدة على الالظ                           | ير المؤهل(غير ادياري)<br>المؤهل(غير ادياري)<br>المؤهل(غام)<br>معرفان لم الدمول عليه،<br>المؤهل(غام)<br>معرفان لم الدمول عليه،<br>التخرية)<br>معرفان عليه، الماستير<br>التخرية)<br>المؤهل(غام)<br>التخرية)<br>التخرية)<br>المؤهل(غام)<br>المؤهل(غام)<br>المؤهل(غام)<br>المؤهل(غام)<br>المؤهل(غام)<br>المؤهل(غام)<br>المؤهل(غام)<br>المؤهل(غام)<br>المؤهل(غام)<br>المؤهل(غام)<br>المؤهل(غام)                                                                                                    |
| المرد المرد المم المرد المرد المرد المرد المرد المرد المرد المرد المرد المم المرد المرد المرد المرد المم المرد المم المرد المرد المرد المرد المرد المم المرد المرد المرد المرد المرد الممد الممد الممد الممد الممد الممد الممد الممد الممد الممد الممد                                                                                                    | · · · · · · · · · · · · · · · · · · ·                                                                                                    | حکیر محدد         اللہی ج                                                                                                    |                                                                                                    |                                                                                                    | ρ,                 | لة المتوسلير ٤<br>السلومات السليدة على النظ<br>المعلومات السليدة على النظ<br>المعلومات المقيدة على النظ                                | یر المؤهل(غیر ادیاری)<br>از المؤهل(غیر ادیاری)<br>المؤهل)، المامول غیره،<br>المؤهل)، المامول غیره،<br>معاد المؤهل، المامول غیره،<br>معاد المؤهل، المامول غیره،<br>المؤهل، المامول غیره،<br>المؤهل، المامول غیره،<br>المؤهل، دکتوراه<br>المؤهل، دکتوراه<br>المؤهل، دکتوراه<br>المؤهل، دکتوراه<br>المؤهل، دکتوراه<br>المؤهل، دکتوراه<br>المؤهل، دکتوراه                                                                                                    |
| المردةات           المردةات           المردةات           المردةات           المردةات           المردةات           المردةات           المردةات           المردةات           المردةات                                                                                                    | v           v                                     | <ul> <li>البر محدد ۵۰</li> <li>البر محدد ۵۰</li> <li>۵۰ غیر محدد ۵۰</li> <li>۵۰ غیر محد ۵۰</li> <li>۵۰ غیر محد ۵۰</li> </ul>                                                                                                    |                                                                                                    |                                                                                                    | ρ,                 | لة المتوسلير ٤<br>السلوعات المليدة على النظ<br>للملوعات المليدة على النظ<br>السلوعات المليدة على النظ                                  | یر المؤسل (غیر ادیاری)<br>المؤسل (غایر ادیاری)<br>المؤسل، المادمول علیه،<br>المؤهل، امادمول علیه،<br>معرفان امر ادیمول علیه،<br>معرفان امر ادیمول علیه،<br>المؤهل، المادوستیر<br>المؤهل، اخیمول<br>المؤهل، خکوراه<br>المؤهل، دکوراه<br>المؤهل، دکوراه<br>المؤهل، دکوراه<br>المؤهل، دکوراه<br>المؤهل، دکوراه<br>المؤهل، دکوراه<br>المؤهل، دکوراه<br>المؤهل، دکوراه<br>المؤهل، دکوراه<br>المؤهل، دکوراه<br>المؤهل، دکوراه<br>المؤهل، دکوراه<br>المؤهل، دکوراه<br>المؤهل، دکوراه                                                                                                    |
| المرفقات           المرفقات           المرفة           المرفة           المرفة           المرفة           المرفة           المرفة </td <td>v           v           v</td> <td><ul> <li>البر محدد</li> <li>عبر محدد</li> <li>عبر محدد</li> <li>عبر محدد</li> <li>عبر محدد</li> <li>عبر محدد</li> <li>عبر محدد</li> <li>عبر محدد</li> <li>عبر محدد</li> <li>عبر محدد</li> <li>عبر محدد</li> <li>عبر محدد</li> <li>عبر محدد</li> <li>عبر محدد</li> <li>عبر محدد</li> <li>عبر محدد</li> <li>عبر محدد</li> </ul></td> <td></td> <td></td> <td>ρ<br/></td> <td>لة المتوسئير ٤<br/>السلومات المليدة على الذلا<br/>الملومات المليدة على الذلا<br/>السلومات المليدة على الذلا<br/>السلومات المليدة على الذلا</td> <td>ير المؤهل(غير ادباري)<br/>ا ترافرها (غير ادباري)<br/>ا ترافرها (الجنابي)<br/>ا المؤهل) المحول غليه،<br/>المؤهل) المال<br/>عمة/ماحستير<br/>المؤهل) ماحستير<br/>التلازي مي عليه/ماحستير<br/>التلازي مي عليه/ماحستير<br/>التلازي مي عليه/ماحستير<br/>التلازي مي عليه/ماحستير<br/>التلازي مي عليه/ماحستير<br/>المؤهل) الم الحمول عليه،<br/>مواقل الم الحمول عليه،<br/>مواقل الم الحمول عليه،<br/>المؤهل/خلوراة<br/>المؤهل/خلوراة<br/>المؤهل/خلوراة<br/>المؤهل/خلوراة<br/>المؤهر/خلوراة<br/>المؤهر/خلوراة<br/>المؤمر/خلوراة<br/>المؤمر/خلوراة<br/>المؤمر/خلوراة<br/>المؤمر/خلوراة<br/>المؤمر/خلوراة<br/>المؤمر/خلوراة<br/>المؤمر/خلوراة<br/>المؤمر/خلوراة<br/>المؤمر/خلوراة<br/>المؤمر/خلوراة<br/>المؤمر/خلوراة<br/>المؤمر/خلوراة<br/>المؤمر/خلوراة<br/>المؤمر/خلوراة<br/>المؤمرر/خلورا<br/>المؤمرر المؤمرر المؤمر/خلورا<br/>المؤمر/خلورام<br/>المؤمرر المؤمر</td>                                                                            | v           v           v | <ul> <li>البر محدد</li> <li>عبر محدد</li> <li>عبر محدد</li> <li>عبر محدد</li> <li>عبر محدد</li> <li>عبر محدد</li> <li>عبر محدد</li> <li>عبر محدد</li> <li>عبر محدد</li> <li>عبر محدد</li> <li>عبر محدد</li> <li>عبر محدد</li> <li>عبر محدد</li> <li>عبر محدد</li> <li>عبر محدد</li> <li>عبر محدد</li> <li>عبر محدد</li> </ul>                                                                                                    |                                                                                                    |                                                                                                    | ρ<br>              | لة المتوسئير ٤<br>السلومات المليدة على الذلا<br>الملومات المليدة على الذلا<br>السلومات المليدة على الذلا<br>السلومات المليدة على الذلا | ير المؤهل(غير ادباري)<br>ا ترافرها (غير ادباري)<br>ا ترافرها (الجنابي)<br>ا المؤهل) المحول غليه،<br>المؤهل) المال<br>عمة/ماحستير<br>المؤهل) ماحستير<br>التلازي مي عليه/ماحستير<br>التلازي مي عليه/ماحستير<br>التلازي مي عليه/ماحستير<br>التلازي مي عليه/ماحستير<br>التلازي مي عليه/ماحستير<br>المؤهل) الم الحمول عليه،<br>مواقل الم الحمول عليه،<br>مواقل الم الحمول عليه،<br>المؤهل/خلوراة<br>المؤهل/خلوراة<br>المؤهل/خلوراة<br>المؤهل/خلوراة<br>المؤهر/خلوراة<br>المؤهر/خلوراة<br>المؤمر/خلوراة<br>المؤمر/خلوراة<br>المؤمر/خلوراة<br>المؤمر/خلوراة<br>المؤمر/خلوراة<br>المؤمر/خلوراة<br>المؤمر/خلوراة<br>المؤمر/خلوراة<br>المؤمر/خلوراة<br>المؤمر/خلوراة<br>المؤمر/خلوراة<br>المؤمر/خلوراة<br>المؤمر/خلوراة<br>المؤمر/خلوراة<br>المؤمرر/خلورا<br>المؤمرر المؤمرر المؤمر/خلورا<br>المؤمر/خلورام<br>المؤمرر المؤمر |
| المرافعات           المرافعات           المرافعات <td< td=""><td>v           v           v</td><td><ul> <li>عبر محدد</li> <li>عبر محدد</li> </ul></td><td></td><td></td><td>ام<br/>م</td><td>لة المتوسئير ٤<br/>السلوطات المليدة على التذا<br/>الملوطات المليدة على التذا<br/>السلوطات المليدة على التذا<br/>السلوطات المليدة على التذا</td><td>ير المؤهل(غير ادباري)<br/>ا ترافرها(غير ادباري)<br/>ا ترافرها(غير ادباري)<br/>ا ترافرها(عار الدمول) عليه،<br/>ا ترافرها(عار)<br/>معة/ماحستير<br/>معة/ماحستير<br/>التدري ماحستير<br/>التدري موره مواهندو (مامي، علي<br/>التدري موره مواهندو (مامي، علي<br/>التدري ماحستير<br/>التدري موره مواهندو (مامي، علي<br/>التدري موره مواهندو (مامي، علي<br/>التدري موره مواه (مامي، علي<br/>التدري موره مواهندو (مامي، علي<br/>التدري موره مواهندو (مامي، علي<br/>التدري موره مواهندو (مامي، علي<br/>التدري موره مواهندو (مامي، علي<br/>التدري موره مواهندو (مامي، علي<br/>التدري موره مواهندو (مامي، علي<br/>التدري موره مواهندو (مامي، علي<br/>التدري مواهندو (مامي، علي<br/>التدري مواهندو (مامي، علي<br/>التدري موره مواهندو (مامي، علي<br/>التدري موره مواهندو (مامي، علي<br/>التدري مواهندو (مامي، علي<br/>التدري مواهندو (مامي، علي<br/>التيم مواهندو (ماميم)</td></td<> | v           v                         | <ul> <li>عبر محدد</li> <li>عبر محدد</li> </ul>                                                       |                                                                                                    |                                                                                                    | ام<br>م            | لة المتوسئير ٤<br>السلوطات المليدة على التذا<br>الملوطات المليدة على التذا<br>السلوطات المليدة على التذا<br>السلوطات المليدة على التذا | ير المؤهل(غير ادباري)<br>ا ترافرها(غير ادباري)<br>ا ترافرها(غير ادباري)<br>ا ترافرها(عار الدمول) عليه،<br>ا ترافرها(عار)<br>معة/ماحستير<br>معة/ماحستير<br>التدري ماحستير<br>التدري موره مواهندو (مامي، علي<br>التدري موره مواهندو (مامي، علي<br>التدري ماحستير<br>التدري موره مواهندو (مامي، علي<br>التدري موره مواهندو (مامي، علي<br>التدري موره مواه (مامي، علي<br>التدري موره مواهندو (مامي، علي<br>التدري موره مواهندو (مامي، علي<br>التدري موره مواهندو (مامي، علي<br>التدري موره مواهندو (مامي، علي<br>التدري موره مواهندو (مامي، علي<br>التدري موره مواهندو (مامي، علي<br>التدري موره مواهندو (مامي، علي<br>التدري مواهندو (مامي، علي<br>التدري مواهندو (مامي، علي<br>التدري موره مواهندو (مامي، علي<br>التدري موره مواهندو (مامي، علي<br>التدري مواهندو (مامي، علي<br>التدري مواهندو (مامي، علي<br>التيم مواهندو (ماميم)                                                                                                |

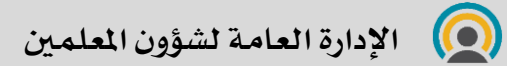

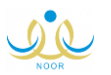

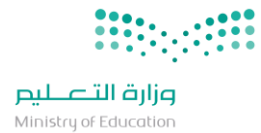

الإدارة العامة لشؤون المعلمين

بعد الرد والاعتماد من الجهة المسؤولة سيظهر الطلب لدى المعلم في نفس صفحة تعديل البيانات و بامكانه الاقرار بصحتها من نفس الشاشة

|                                    | <mark>دیل بیانات،ا</mark> نقر هنا.<br><sub>یحة،انقر هنا.</sub> | لإضافة طلب تع<br>للإقرار بأن بياناتي صح    |
|------------------------------------|----------------------------------------------------------------|--------------------------------------------|
|                                    | مة،انقر هنا.                                                   | الطلبات المكتملة<br>لعرض صفحة قابلة للطبا: |
| الاسم                              | المدرسة/القسم                                                  | رقم الهوية 🗖                               |
| Name and Association of Concerning | gett, factor                                                   | Read I                                     |
|                                    | and include                                                    | Sant                                       |

وبامكانه استعراض جميع الطلبات السابقة:

|            |             |             |                           |              |        |                   | طباعة،انقر هنا. | الطلبات المكتملة<br>لعرض صفحة قابلة لا |
|------------|-------------|-------------|---------------------------|--------------|--------|-------------------|-----------------|----------------------------------------|
| خيارات     | حالة الطلب  | ناريخ الطلب | تاريخ المباشرة في الوزارة | العمل الحالي | التخصص | الاسم             | المدرسة/القسم   | رقم الهوية 🗖                           |
| عرض        |             |             |                           |              |        | 1 and a Res pairs | -               |                                        |
| عرض        |             |             |                           |              |        |                   |                 | 3                                      |
| ت الكلي: 2 | عدد السجلان |             |                           |              |        |                   |                 |                                        |
|            |             |             |                           | عودة         |        |                   |                 |                                        |
|            |             |             |                           |              | -      |                   |                 |                                        |
|            |             |             |                           |              |        |                   |                 |                                        |

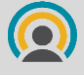

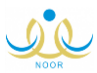

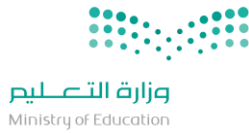

### تعديل البيانات: (من المدير للموافقة او الرفض):

يدخل القائد من حسابه على شاشة شؤون المعلمين - الموافقة على طلبات تعديل بيانات المعلمين

|                                                        | الأصليم<br>Ministry of Education |
|--------------------------------------------------------|----------------------------------|
| قات                                                    | بياناتي الشخصية                  |
| ون المعلمين                                            | الإعدادات شؤ                     |
|                                                        | تعدیل ملف مستخدم                 |
| اکتب نص البحث                                          | خدمات إضافية                     |
| شؤەن المعامين.                                         | شؤون المعلمين                    |
| اخلاء الطرف/مدير مباشر                                 | شؤون الموظفين                    |
| التعديل على تاريخ الميلاد                              | شؤون الطلاب                      |
| المعلمون<br>المعينين الجدد                             | الشؤون التعليمية                 |
| الموافقة على طلبات تعديل بيانات المعلمين               | الإختبارات                       |
| الوكلاء<br>تابيخ المباشيةالمعينين                      | التقارير                         |
| تاریخ المباشرة - التغییین<br>تاریخ المباشرة/مدیر مباشر | الحدول المدرسي                   |
| تتبع حالات بلاغات التسرب                               |                                  |
| رغبات النقل الداخلي للمعلمين                           | الدعم الفلي                      |
| رغبات لم الشمل                                         | خدمات شؤون المعلمين              |
| رواد النشاط<br>محضره مختبر                             | مصادر التعلم                     |
| منصبر مسبر                                             |                                  |

ثم البحث و عرض طلبات المعلمين:

والموافقة/الرفض على الحقول المطلوب تعديلها:

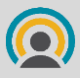

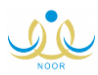

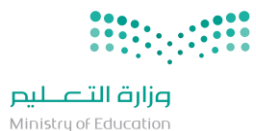

| ••       |              |  |
|----------|--------------|--|
| Ainistry | of Education |  |

| Ň | NOR       | <b>ل</b><br>خروج | 🖬 🔅<br>التقويم مساعدة | <b>ر)</b><br>الرئيسية             |                                       |       |       | -                            |                          | مرارة التعليم<br>Monty of Encoder |
|---|-----------|------------------|-----------------------|-----------------------------------|---------------------------------------|-------|-------|------------------------------|--------------------------|-----------------------------------|
| × |           |                  | 201م                  | بزارة لعام 1439هـ/ 1 <sub>1</sub> | . استبيان الارتباط المهني لمنسوبي الو |       |       |                              | التنبيهات                | بياناتى الشخصية                   |
|   | الحالة    | الموافقات        |                       | المرفقات                          | التصديح                               | خاطئة | صحيحة | المعلومات المقيدة على النظام | الحقل                    |                                   |
|   |           |                  |                       |                                   | غیر محدد 🔻                            |       |       |                              | أدارة التعليم            | الإعدادات                         |
|   |           |                  |                       |                                   | لا يوجد 🔻                             |       |       |                              | القطاع                   | تعدیل ملف مستخدم                  |
|   |           |                  |                       |                                   | ערגנ × י טע סבגנ                      |       |       |                              | مكتب التعليم             | خدمات إضافية                      |
| _ |           |                  |                       |                                   |                                       |       |       |                              | المبدلة الداسية          | شؤون المعلمين                     |
|   |           |                  |                       |                                   | عير محدد •                            |       |       |                              | التتركية الدراسية        | شؤون الموظفين                     |
|   |           |                  |                       |                                   | لا يوجد 🔻                             |       | ۲     |                              | المدرسة                  | شؤون الطلاب                       |
|   |           |                  |                       |                                   | غیر محدد 🔻                            |       | ۲     |                              | الجنسية                  | الشةون التعليمية                  |
|   |           |                  |                       |                                   | غیر محدد 🔻                            |       | ۲     |                              | العمل الحالي             | الافترارات                        |
|   |           |                  |                       |                                   | غیر محدد 🔻                            |       | ۲     |                              | حالة المعلم              | الإكبارات                         |
|   |           |                  |                       |                                   |                                       |       |       |                              |                          | النمازير                          |
|   |           |                  |                       |                                   |                                       |       | ۲     |                              | تاريخ المباشرة التعليمية | الجدول المدرسي                    |
|   |           |                  |                       |                                   |                                       |       |       |                              |                          | الدعم الفني                       |
|   | غير معتمد | موافقة رفض       |                       | عرض                               |                                       | ۲     |       |                              | الأداء السابق            | خدمات شؤون المعلمين               |
|   |           |                  |                       |                                   |                                       |       | ۲     |                              | الأداء السابق من         | مصادر التعلم                      |
|   |           |                  |                       |                                   | غیر محدد 🔻                            |       |       |                              | سنة التقديم للنقل        | التطوير المهني                    |
|   |           |                  |                       |                                   | غیر محدد 🔻                            |       | ۲     |                              | إدارة التعليم لطلب النقل | المختبرات<br>ح                    |

ثم ارسال الطلب

|            | ملاحظات شؤون المعلمين/إدارة : |
|------------|-------------------------------|
|            | ملاحظات شؤون المعلمين/وزارة : |
| ارسال عودة |                               |

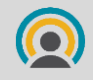

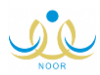

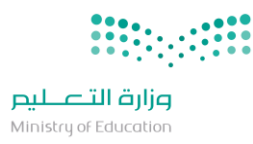

مقيدة على اعتماد الطلب هل أنت متأكد من اعتماد الطلب؟ نعم لا

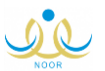

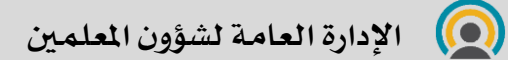